# Event Manager Handbook

# **CONTO ACCESS the Event Manager**

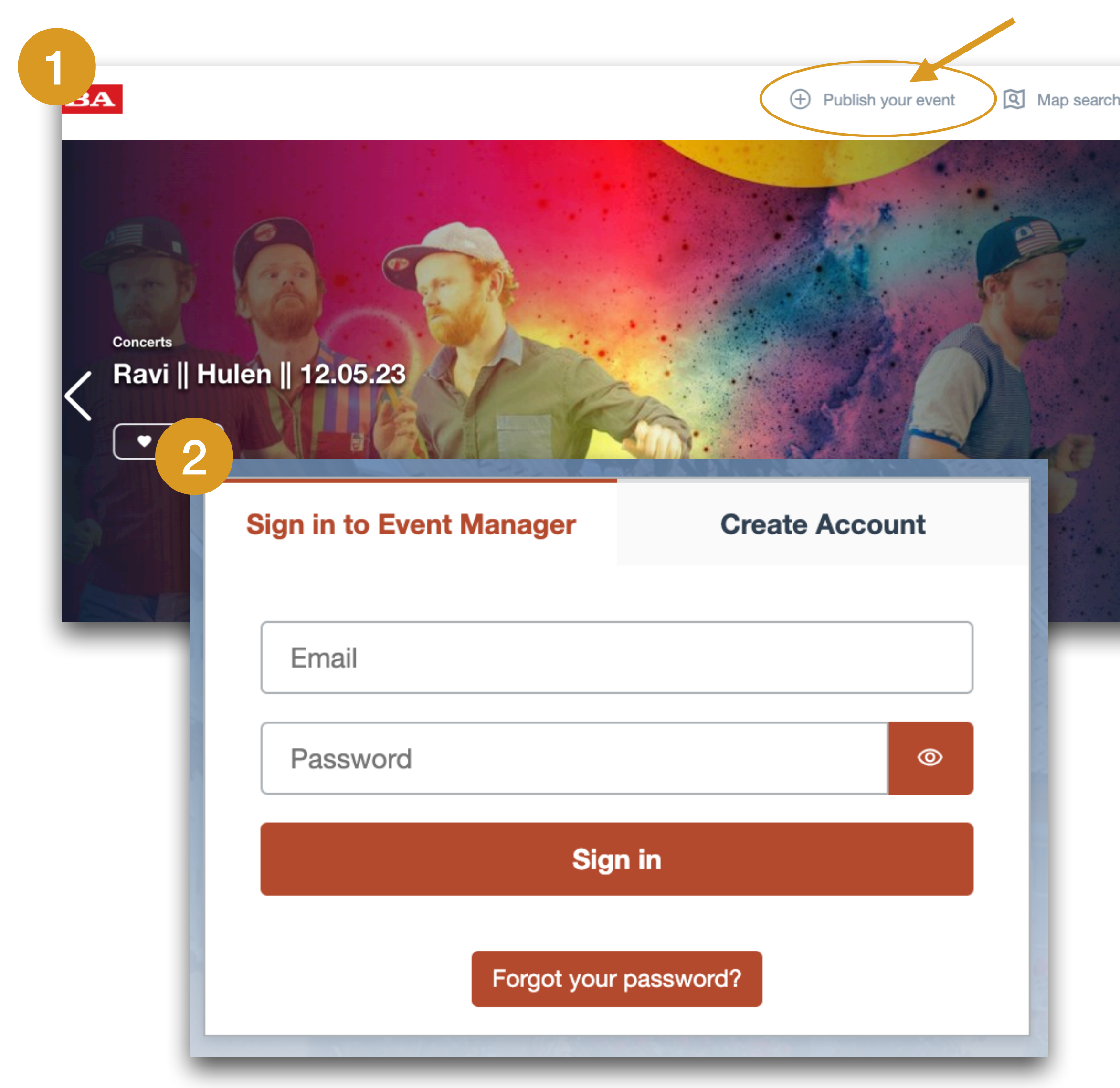

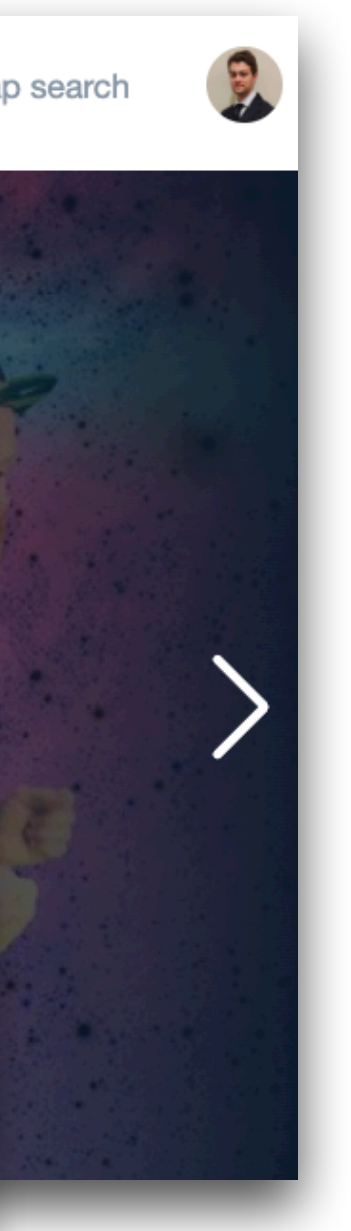

Go to the event calendar you want to post an event on. Then click on the "Publish your event" button, in the upper right corner.

Click on "Create Account" if it's the first time you're entering the Event Manager.

Otherwise, simply log in with your credentials and skip the next page.

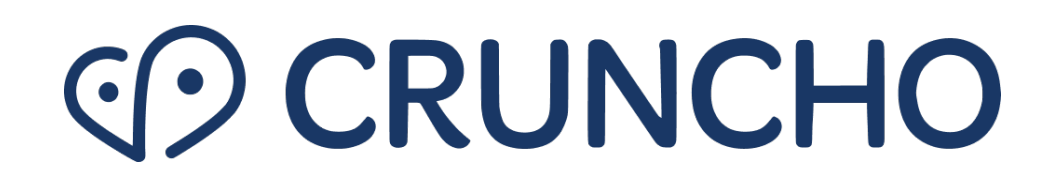

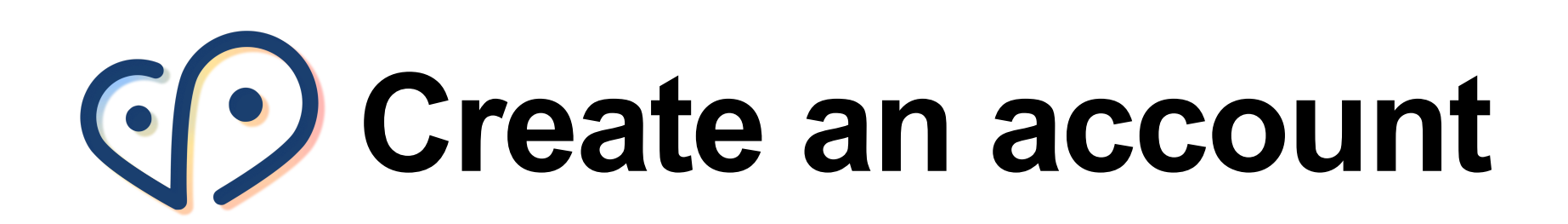

| ign in to Event Manager | Create Account |
|-------------------------|----------------|
| Email                   |                |
| Password                | 0              |
| Confirm Password        | 0              |
| Create Acc              | count          |

Enter the email address you will always use when handling events and choose a password. Click on "Create account" and a confirmation code will be sent to your email address.

| Ne Emailed                             | You                                                                        |
|----------------------------------------|----------------------------------------------------------------------------|
| our code is on th<br>mailed to t***@g* | e way. To log in, enter the code we<br>**. It may take a minute to arrive. |
| Enter your code                        | )                                                                          |
|                                        | Confirm                                                                    |
|                                        | Resend Code                                                                |

Enter the confirmation code in the "Confirmation Code" field, click on the "Confirm" button and follow the next steps to create your profile (only needed once).

**PS:** Please check your spam folder in case you can't find the email in your regular inbox.

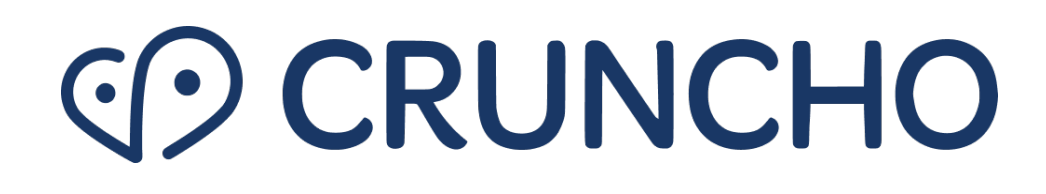

# • Overview of things you can do via the Event Manager

- 1. Sign in and create new events
- 2. View, edit or remove the events you created
- 3. Browse your organizer groups
- 4. Add labels for your events
- 5. Add pictures to your local library
- 6. Browse the organizers' list
- 7. Add, edit or remove an event template
- 8. Print the list of all your events

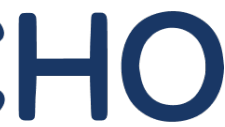

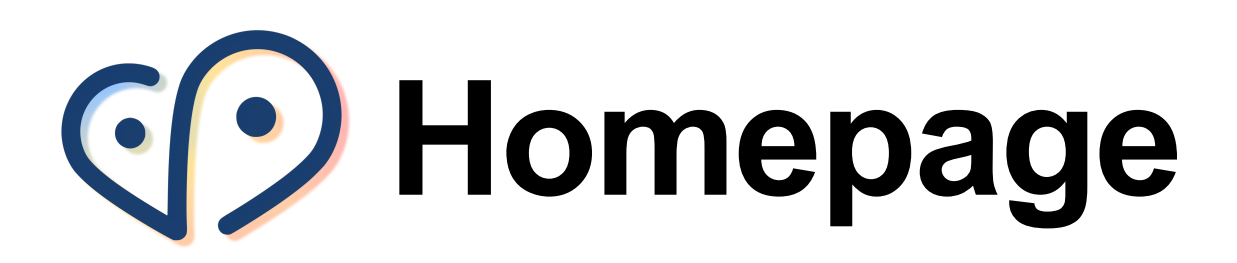

| E١ | venemang i Lund                                           | Events      | Users | Organizer group   | s Print | able Event List Event    | templates                        | 🕷 🔻 🛛 Hi Stefa       | ano (Admin - G   | uiz Moderator) 👻 |
|----|-----------------------------------------------------------|-------------|-------|-------------------|---------|--------------------------|----------------------------------|----------------------|------------------|------------------|
|    |                                                           | NT.         |       |                   |         |                          |                                  |                      |                  |                  |
|    | Events                                                    |             |       |                   |         |                          |                                  |                      | CREAT            | E NEW EVENT      |
| (  | • Filter                                                  |             |       |                   |         |                          |                                  |                      |                  |                  |
|    | <ul> <li>Current and upcoming events</li> </ul>           |             |       |                   |         | 4 Ha                     | appening Now - 0 Draft - 0 Pendi | ng approval - 201 Aj | proved - 0 Rejec | ted - 201 Total  |
|    | Name                                                      |             |       | Date              |         | Place                    | Created by                       | Status               | Decision         | Actions          |
|    | Livets museum I "Det är långsamt att vara här - om Vipeho | olms sjukhu | IS"   | Happening Now     | +9      | Livets museum            | Mattias Nordahn Larsson          | Approved             |                  | Î                |
|    | Sven Fristedt – Mästare i mönster                         |             |       | Happening Now     | +9      | Kulturen i Lund          | Facebook                         | Approved             | ~ X              | Î                |
|    | Mästarprovet – En rustning blir till                      |             |       | Happening Now     | +9      | Kulturen i Lund          | Carina Rundberg                  | Approved             |                  | Î                |
|    | Scandinavian Design of Everyday Life                      |             |       | Happening Now     | +9      | Kulturen i Lund          | Carina Rundberg                  | Approved             |                  | Î                |
|    | Lunchkonserter                                            |             |       | 26/04/2023, 12:15 | 5       | Lunds Allhelgonakyrka    | Madeleine Andersson              | Approved             |                  | Ĩ                |
|    | Lunchmusik                                                |             |       | 26/04/2023, 12:15 | 7       | Lunds Allhelgonakyrka    | Madeleine Andersson              | Approved             |                  | Î                |
|    | Sven Fristedt – Mästare i mönster                         |             |       | 26/04/2023, 14:00 |         | Kulturen i Lund          | Carina Rundberg                  | Approved             |                  | Ĩ                |
|    | Språklek och pyssel                                       |             |       | 26/04/2023, 15:00 | 5       | Klostergårdens bibliotek | Lina Grahn                       | Approved             |                  | Ĩ                |
|    | Veberöds bibliotek visar kvalitetsfilm                    |             |       | 26/04/2023, 15:00 | 2       | Veberöds bibliotek       | Veberöds bibliotek               | Approved             |                  | Ĩ                |
|    | Sagoonsdag                                                |             |       | 26/04/2023, 16:00 | 5       | Stångby bibliotek        | Stångby Bibliotek                | Approved             |                  | Î                |
|    |                                                           |             | I     | First < 1 2       | 3       | 4 5 21 <b>&gt;</b>       | Last                             |                      |                  |                  |
|    | Past events                                               |             |       |                   |         |                          |                                  |                      |                  |                  |

This is the **homepage** you will see once you log in to the Event Manager. It is divided in three main sections:

**Filter:** The filter button is a handy tool for facilitating the search of an event you are looking for. You get the possibility to filter your events by keyword, date, status, category and venue.

**Current and upcoming events:** This is the central part of the homepage, containing the list of all the current and upcoming events.

**Past events:** This is the section where you can browse all the past events.

By clicking on the blue button on the top-right, you can create a new event.

### CRUNCHO

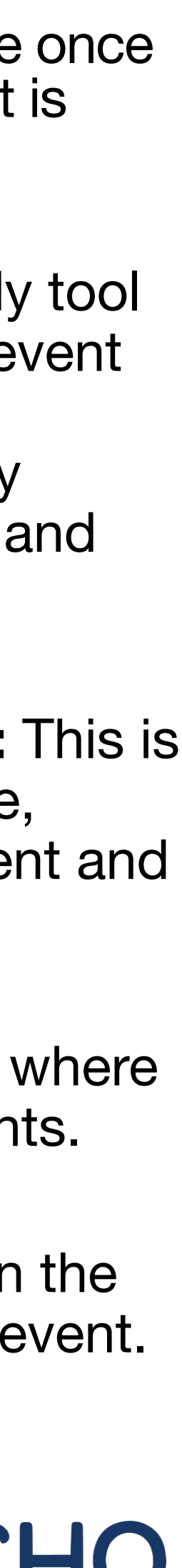

# Create event - basic information

| Name*                                                                                                    |                                                                                                    |
|----------------------------------------------------------------------------------------------------|----------------------------------------------------------------------------------------------------|
| Christmas Market                                                                                                    |                                                                                                    |
| Label                                                                                                    |                                                                                                    |
| Christmas                                                                                                    | <del>~</del> ×                                                                                                  |
| Create or edit labels                                                                                                    |                                                                                                    |
| _ Category *                                                                                                    |                                                                                                    |
| Shopping Events Solution Shopping Events Shopping Events                                                                                                    | •                                                                                                    |
|                                                                                                    |                                                                                                    |
|                                                                                                    |                                                                                                    |
| Description *                                                                                                    |                                                                                                    |
| Description                                                                                                    | NAME NAME OF OCCUPANT                                                                                           |
| Description                                                                                                    | NANA MANANA                                                                                                    |
| $\mathbf{B}  I  \underline{\mathbf{U}}  \mathbf{S}  \mathbf{S}  $                                                                                                    |                                                                                                    |
| $\mathbf{B}  I  \underline{\mathbf{U}}  \mathbf{S}  \mathbf{S}  $                                                                                                    |                                                                                                    |
| <b>B</b> $I$ $\underline{U}$ $\underline{S}$ $\stackrel{!}{\equiv}$ $\underline{\Xi}$ $\underline{\blacksquare}$ $\underline{\mathscr{B}}$ $\mathcal{B}$                                                                                                    | Shopping Events                                                                                                 |
| <b>B</b> $I$ <b>U S</b> $\stackrel{!}{\equiv}$ $\stackrel{!}{\equiv}$ $\stackrel{!}{\equiv}$ $\stackrel{!}{\equiv}$ $\stackrel{!}{\equiv}$ $\stackrel{!}{=}$ $\stackrel{!}{=}$ | Christmas Market                                                                                                |
| <b>B</b> $I$ <b>U S E E E E E E E E E E</b>                                                                                                    | Shopping Events           Christmas Market                                                                      |
| <b>B</b> $I$ $U$ <b>S</b> $\coloneqq$ $\vdots$ $\vdots$ $\vdots$ $\equiv$ $\blacksquare$ $\varnothing$ $\vartheta$                                                                                                    | Anis Market         Shopping Events         Ohristmas Market         Nuuk Center         Wednesday, 13 December |

CHRISTMAS

5:00 - 21:00 mas Market! Fill in the **name** of the event, choose a **label** (optional), type in a **description** text, add one or multiple **categories**.

### Tips:

- You can only choose one label per event. Choose the one that fits your event best at that time, otherwise leave the label section empty. Labels can be created or edited by administrators.
- Add one or multiple categories. Deselect by clicking the 'X'.

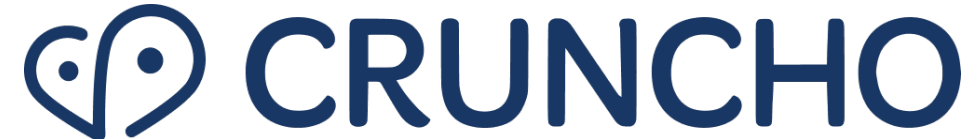

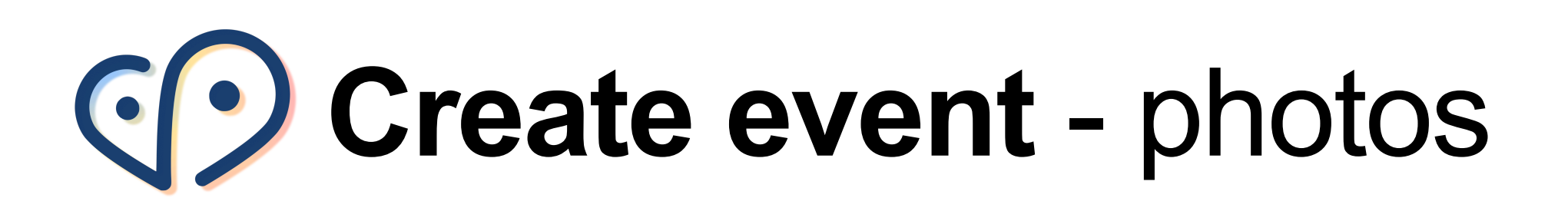

| PHOTOS *                                                     |                                                                                                    |
|--------------------------------------------------------------|----------------------------------------------------------------------------------------------------|
| You have 1 file(s) and you can<br>Drag picture or click here | add up to 8.<br>to add                                                                                                    |
| For the best results, consider using horizontal photos a     | nd pictures.                                                                                                    |
| I confirm the ownership and/or copyrights of the image.      | ages being uploaded.                                                                                                    |
| Add from Picture Library                                     |                                                                                                    |
| <complex-block></complex-block>                              | Facebook Evenemang         Vinprovning med nag         Stans Vinkällare Dee         tors 24 juni, 19:00         Följ med och preva en stor fikommer få prova rött, orang         genom att vinerna är ekologe |

🗢 spara urvin Stockholm | Gamla 24 ... pred utav spännande naturviner. Du e och vitt naturvin. Naturvin utskiljer sig iskt eller biodynamiskt och h

Add **photos** to your event. You can choose to add your own photos, or choose from a local or online library.

### Tips:

- To add your own picture(s) to the event, please click or drag them into the blue box.
- Otherwise, choose picture(s) from the Picture Library by clicking on "Add from Picture Library." Utilize the Search function in the Online Library for specific results.
- Feel free to give credit to the photographer in the "Picture Credit" box, as well as adding an Alt Text.
- For best results, consider using horizontal photos and pictures, as horizontal photos work best with our format.

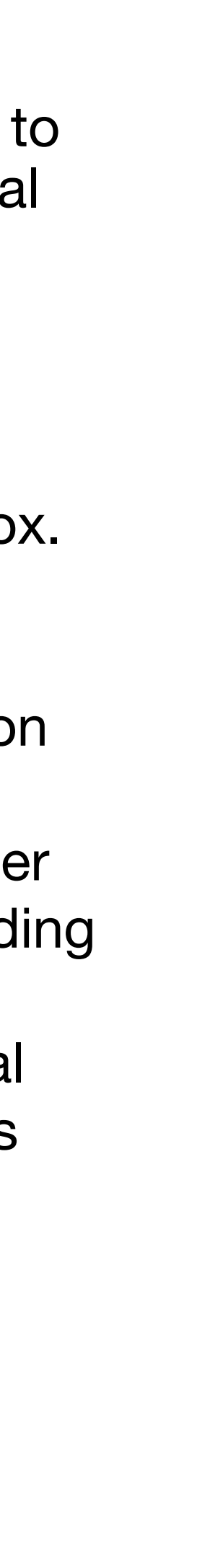

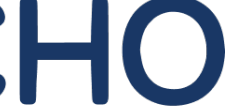

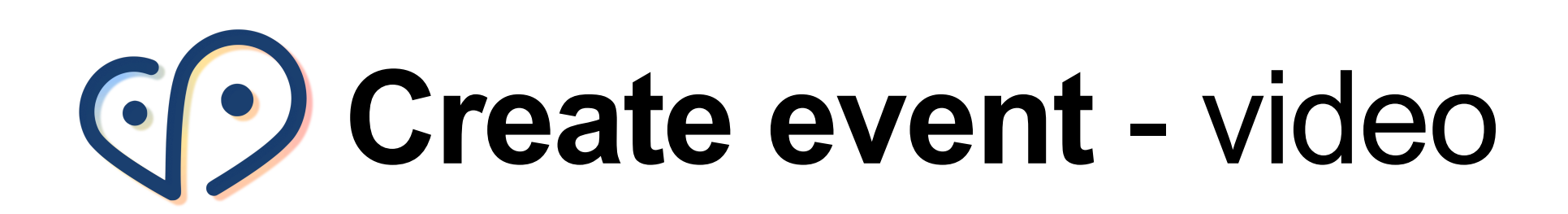

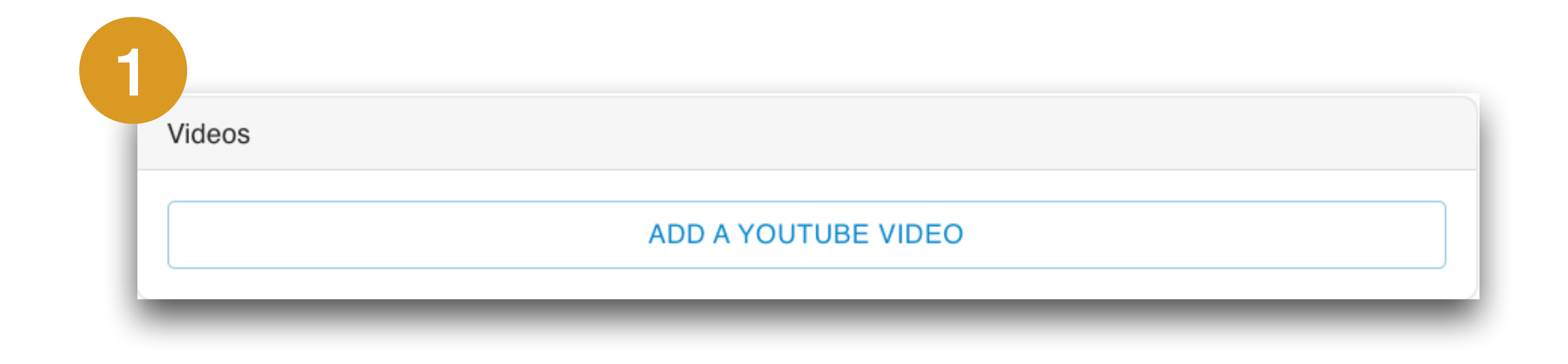

- Add one or multiple Youtube videos to the event listing
- the empty field
- The video(s) will be shown in the detail page of an event, in the 2nd place after the main picture

• To add a Youtube video, click on "Add a YouTube video" and paste the copied YouTube URL of the video in

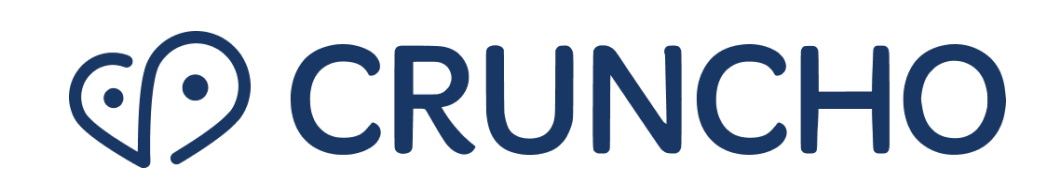

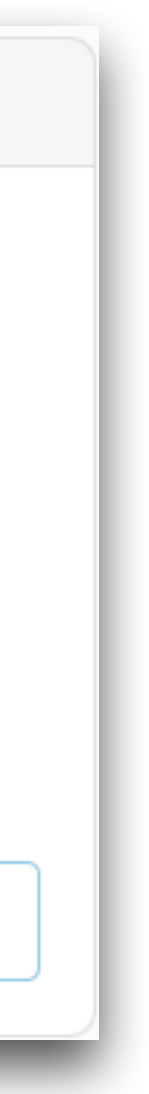

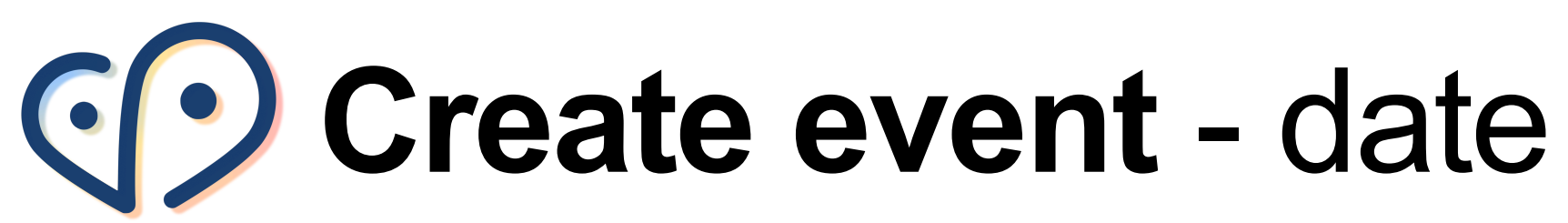

Choose a **date** for your event, either 'Single Time' or 'Daily or Weekly.'

#### **Tips for Single Events:**

- If your event occurs only once, choose 'Single Time', and fill in the beginning and end times in the "From" and "To" sections.
- Click 'Add Date' and 'Close' when done, or 'Clear' to start over.

#### **Tips for Recurring Events:**

- If your event is recurring, choose 'Daily or Weekly.'
- Choose start and end dates in the "Recurrence begins" and the "Recurrence ends" sections.
- Select each day and time of the recurrence, then click 'Add Date.' Hit "Close" when done, or "Clear" to start over.

|                                                                                                    | k dates for your event                        | Ð                 |                |                                   |                                                                |                                              |                                     |                              |
|----------------------------------------------------------------------------------------------------|-----------------------------------------------|-------------------|----------------|-----------------------------------|----------------------------------------------------------------|----------------------------------------------|-------------------------------------|------------------------------|
| ingle Time' or 'Daily or                                                                                              | Recurrence<br>Daily or weekly                 |                   |                |                                   |                                                                |                                              |                                     |                              |
|                                                                                                    | Recurrence begins<br>Thu 4 May 2023           |                   |                |                                   | Recurrence ends                                                | 3                                            |                                     |                              |
|                                                                                                    | Monday                                        | From<br>16:00     |                |                                   | То                                                             | 17:00                                        |                                     |                              |
| se 'Single Time' and fill in                                                                                          | 🗹 Tuesday                                     | 16:00             |                |                                   | 0                                                              | 18:05                                        |                                     |                              |
| From" and "To" sections.                                                                                              | Wednesday                                     | 16:00             |                |                                   | 0                                                              | 17:00                                        |                                     |                              |
| one. or 'Clear' to start                                                                                              | 🗹 Thursday                                    | 16:00             |                |                                   | 0                                                              | 18:05                                        |                                     |                              |
| ,                                                                                                    | ☐ Friday                                      | 16:00             |                |                                   | 0                                                              | 17:00                                        |                                     |                              |
|                                                                                                    | ✓ Saturday                                    | 13:00             |                |                                   | 0                                                              | 19:00                                        |                                     |                              |
|                                                                                                    | Sunday                                        | 16:00             |                |                                   |                                                                | 17:00                                        |                                     |                              |
| ily or Weekly.'                                                                                                    |                                               |                   |                | Hide en                           | add dates                                                      |                                              |                                     |                              |
|                                                                                                    | 10 oddad dataa                                |                   |                | Check this box<br>not be shown in | if you prefer to hide the end<br>n the event details when this | d dates of the event or<br>s box is checked. | the listing. Even if you select a d | ate, it will                 |
|                                                                                                    | Thu 4 May 2023, 16:00 - 18:05                 | Sat 6 May 2023, 1 | 3:00 - 19:00 🗴 | Tue 9 May 2023, 16:00 - 18:05 📀   | Thu 11 May 2023, 16                                            | 6:00 - 18:05 🗴                               | Sat 13 May 2023, 13:00 - 19:00      | <b>Tue 16 May 2023,</b> 16:0 |
| Pick dates for your event                                                                                             |                                               | ×                 | 3:00 - 19:00 🗴 | Tue 23 May 2023, 16:00 - 18:05    | 5 🛞 Thu 25 May 2023                                            | 3, 16:00 - 18:05 🛞                           | Sat 27 May 2023, 13:00 - 19:        | 00 🛞 Tue 30 May 2023, 1      |
| Recurrence                                                                                                    |                                               |                   | L-             |                                   |                                                                |                                              |                                     | C                            |
| Single Time                                                                                                    |                                               | <u>^</u>          | _              |                                   |                                                                |                                              |                                     |                              |
| Single Time                                                                                                    |                                               |                   | 1              |                                   |                                                                |                                              |                                     |                              |
| Daily or weekly                                                                                                    |                                               |                   | 1              |                                   |                                                                |                                              |                                     |                              |
| Tue 26 Jul 2022, 10:00                                                                                                |                                               | Ē                 |                |                                   |                                                                |                                              |                                     |                              |
| ADD DATE                                                                                                    |                                               |                   |                |                                   |                                                                |                                              |                                     |                              |
| ✓ Hide ending dates                                                                                                   |                                               |                   |                |                                   |                                                                |                                              |                                     |                              |
| Check this box if you prefer to hide the end dates of the event on the listin event details when this box is checked. | ng. Even if you select a date, it will not be | shown in the      |                |                                   |                                                                |                                              |                                     |                              |
|                                                                                                    | CLEAF                                         | CLOSE             |                |                                   |                                                                |                                              |                                     |                              |
| UIZ 345 67 89                                                                                                    |                                               |                   |                |                                   |                                                                | $(\cdot$                                     | シに                                  | UNC                          |

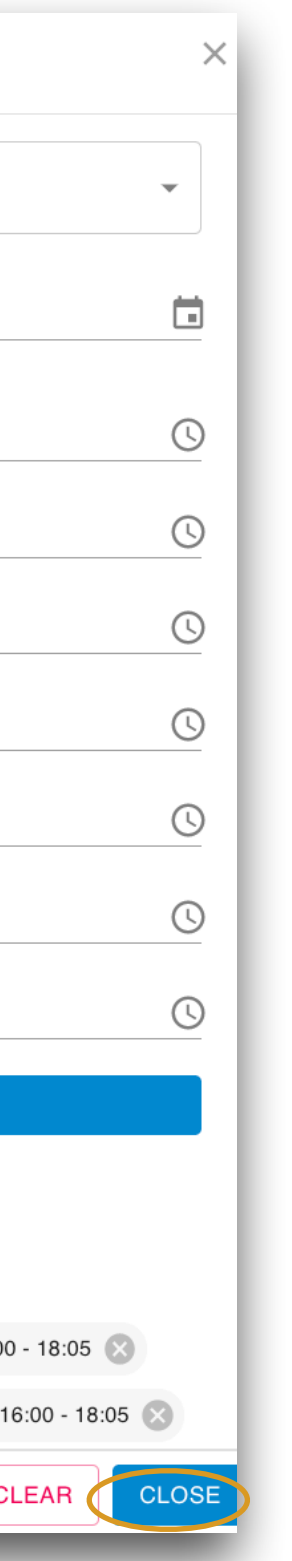

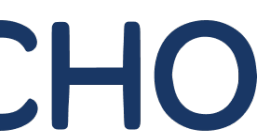

### Create event - address & venue

| Find a location                                                                                                    | 178                                                                                                    |
|----------------------------------------------------------------------------------------------------|----------------------------------------------------------------------------------------------------|
| Stockholm olympic stadium                                                                                                    | +                                                                                                    |
| Stockholm Olympic Stadium     Lidingövägen, Stockholm, Sweden Venue                                                                                                    | - Lidingö<br>Solna 167<br>164<br>164<br>164                                                                                                    |
| Address                                                                                                    | Bromma<br>flygplats<br>161<br>159<br>Stockholm                                                                                                    |
| This only updates the address text, not the map location                                                                                                    |                                                                                                    |
|                                                                                                    | 156 Södermalm                                                                                                    |
| Room/Stage                                                                                                    | 156<br>155<br>154<br>1-1-2<br>Leaflet   © OSM co                                                                                                    |
| Room/Stage                                                                                                    | 156<br>155<br>154<br>1-22 Eleaflet   © OSM co                                                                                                    |
| Room/Stage                                                                                                    | 156<br>155<br>154<br>1 - 2 = Leaflet   © OSM co                                                                                                    |
| Room/Stage                                                                                                    | 156<br>155<br>154<br>Leaflet   © OSM co                                                                                                    |
| Room/Stage                                                                                                    | 156<br>155<br>154<br>Leaflet   © OSM co                                                                                                    |
| Room/Stage                                                                                                    | Sodermalm<br>156<br>155<br>154<br>1-2<br>Leaflet © OSM co                                                                                                    |
| Room/Stage Venue This event has no physical location                                                                                                    | Sodermalm<br>156<br>154<br>1-2<br>Leaflet © OSM co                                                                                                    |
| Room/Stage   Venue   This event has no physical location   Find a location                                                                                                    | + Kungligo<br>Teknisko                                                                                                    |
| Room/Stage         Venue         This event has no physical location         Find a location         Search by city, neighborhood or place name                                                 | Leaflet   © OSM co                                                                                                    |
| Room/Stage     Venue     This event has no physical location     Find a location     Search by city, neighborhood or place name   Venue                                                         | Leaflet © OSM co                                                                                                    |
| Room/Stage         Venue         This event has no physical location         Find a location         Search by city, neighborhood or place name         Venue         Stockholm Olympic Stadium | Sodermaln 156 157 154 152 Leaflet   © OSM co 154 154 152 Leaflet   © OSM co 154 155 155 </td                                                                                                    |
| Norm/Stage     Venue   This event has no physical location   Find a location   Search by city, neighborhood or place name   Venue   Stockholm Olympic Stadium   Address                         | Sodermalm Leaflet   © OSM co Image: Sodermalm Image: Sodermalm Image: S |

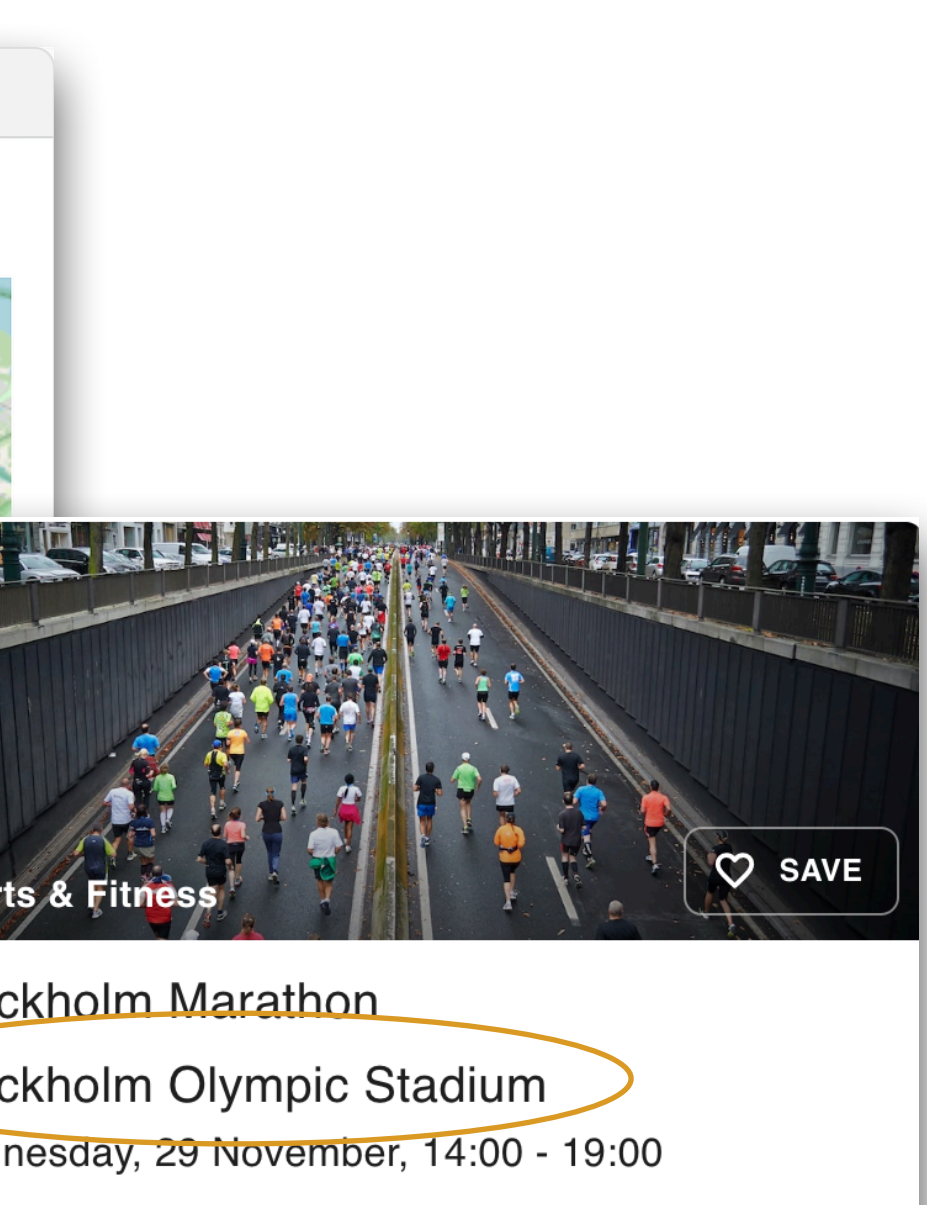

he 29th of April, you are welcome to join the edition of the Stockholm Marathon!

Add an **address** and **venue** for your event, or mark it as online/virtual.

### Tips:

- Start typing in the "find a location" search bar and validate when the venue you were searching for appears. A blue pin will appear on the map and the "Venue" and "Address" details will appear in the respective fields.
- If needed, type in the "Room/Stage" field the details where the event will be held
- If needed, edit the address in the "Address" field
- The name of the venue will appear in the event listing. See the example for "Stockholm Olympic Stadium."

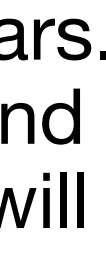

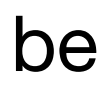

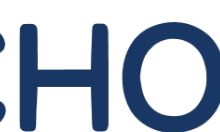

### Create event - event booking

| Enable RSVP                                                                                                    | Price in                                                                                                    | nformation                                                                                                    |                                                     |  |
|----------------------------------------------------------------------------------------------------|----------------------------------------------------------------------------------------------------|----------------------------------------------------------------------------------------------------|-----------------------------------------------------|--|
| EDIT YOUR RSVP FORM                                                                                                    | ⊖ Th                                                                                                    | is event is free of charge                                                                                                    |                                                     |  |
| This feature allows you to manage your event's guest list. Creating an RSVP form automatically adds a Book button to the event's detail page. Guests receive a confirmation email with a possibility to cancel their attendance.                                                                                                    | <ul> <li>"Free" will be mentioned on the event card and the event will appear when users activate the Free filter</li> <li>O Price from 0 \$</li> </ul> |                                                                                                    |                                                     |  |
| Booking Link                                                                                                    | The price                                                                                                    | e you indicate here will be shown on the evolution of the evolution of the price information                                             |                                                     |  |
| Maximum number of places                                                                                                    |                                                                                                    | Previev                                                                                                    | Christmas Mar                                       |  |
| Maximum number of places                                                                                                    |                                                                                                    | 1100100                                                                                                    | Chinstinas Ma                                       |  |
| Allow users to register several people at once                                                                                                    |                                                                                                    | Eull name                                                                                                    | Stockholm City                                      |  |
| Allow users to register several people at once Ask users to provide their phone number                                                                                                    |                                                                                                    | Full name                                                                                                    | Stockholm Cit                                       |  |
| <ul> <li>Allow users to register several people at once</li> <li>Ask users to provide their phone number</li> <li>Ask users for their company's name</li> </ul>                                                                                                    |                                                                                                    | Full name                                                                                                    | Stockholm City<br>Wednesday, 13 D<br>Welcome to the |  |
| <ul> <li>Allow users to register several people at once</li> <li>Ask users to provide their phone number</li> <li>Ask users for their company's name</li> <li>Oblige users to sign up to all the dates of the event</li> </ul>                                                                                                    |                                                                                                    | Full name Age group                                                                                                    | Stockholm City<br>Wednesday, 13 D<br>Welcome to the |  |
| <ul> <li>Allow users to register several people at once</li> <li>Ask users to provide their phone number</li> <li>Ask users for their company's name</li> <li>Oblige users to sign up to all the dates of the event</li> <li>Let users specify if they have a preferred diet</li> </ul>                                                                                                    |                                                                                                    | Full name Age group                                                                                                    | Stockholm City<br>Wednesday, 13 D<br>Welcome to the |  |
| <ul> <li>Allow users to register several people at once</li> <li>Ask users to provide their phone number</li> <li>Ask users for their company's name</li> <li>Oblige users to sign up to all the dates of the event</li> <li>Let users specify if they have a preferred diet</li> <li>Registration open until</li> <li>Wed 03 May 2023, 15:32</li> </ul>                                                                                                    |                                                                                                    | Full name Age group                                                                                                    | Stockholm City<br>Wednesday, 13 D<br>Welcome to the |  |
| <ul> <li>Allow users to register several people at once</li> <li>Ask users to provide their phone number</li> <li>Ask users for their company's name</li> <li>Oblige users to sign up to all the dates of the event</li> <li>Let users specify if they have a preferred diet</li> <li>Registration open until</li> <li>Wed 03 May 2023, 15:32</li> </ul>                                                                                                    |                                                                                                    | Full name Age group  Special diet E-mail We will send event updates and confirmation Phone                                               | Stockholm City<br>Wednesday, 13 D<br>Welcome to the |  |
| <ul> <li>Allow users to register several people at once</li> <li>Ask users to provide their phone number</li> <li>Ask users for their company's name</li> <li>Oblige users to sign up to all the dates of the event</li> <li>Let users specify if they have a preferred diet</li> <li>Registration open until</li> <li>Wed 03 May 2023, 15:32</li> </ul> MORE INFORMATION GDPR CONFIRMATION EMAIL                                                              |                                                                                                    | Full name   Age group   Special diet   E-mail   We will send event updates and confirmation   Phone   Image: 1 (702) 123-4567            | Stockholm City<br>Wednesday, 13 D<br>Welcome to the |  |
| <ul> <li>Allow users to register several people at once</li> <li>Ask users to provide their phone number</li> <li>Ask users for their company's name</li> <li>Oblige users to sign up to all the dates of the event</li> <li>Let users specify if they have a preferred diet</li> <li>Registration open until</li> <li>Wed 03 May 2023, 15:32</li> <li>MORE INFORMATION GDPR CONFIRMATION EMAIL</li> <li>B I U S I E E E E R R R CONFIRMATION EMAIL</li> </ul> |                                                                                                    | Full name   Age group   Special diet   E-mail   We will send event updates and confirmation   Phone   Image: Tree (702) 123-4567         | Stockholm City<br>Wednesday, 13 D<br>Welcome to the |  |
| <ul> <li>Allow users to register several people at once</li> <li>Ask users to provide their phone number</li> <li>Ask users for their company's name</li> <li>Oblige users to sign up to all the dates of the event</li> <li>Let users specify if they have a preferred diet</li> <li>Registration open until</li> <li>Wed 03 May 2023, 15:32</li> <li>MORE INFORMATION GDPR CONFIRMATION EMAIL</li> <li>B I U S E E E E E Ø Ø Ø ©</li> </ul>                  |                                                                                                    | Full name   Age group   Special diet   E-mail   We will send event updates and confirmation   Phone   T   1 (702) 123-4567   Select date | Stockholm City<br>Wednesday, 13 D<br>Welcome to the |  |

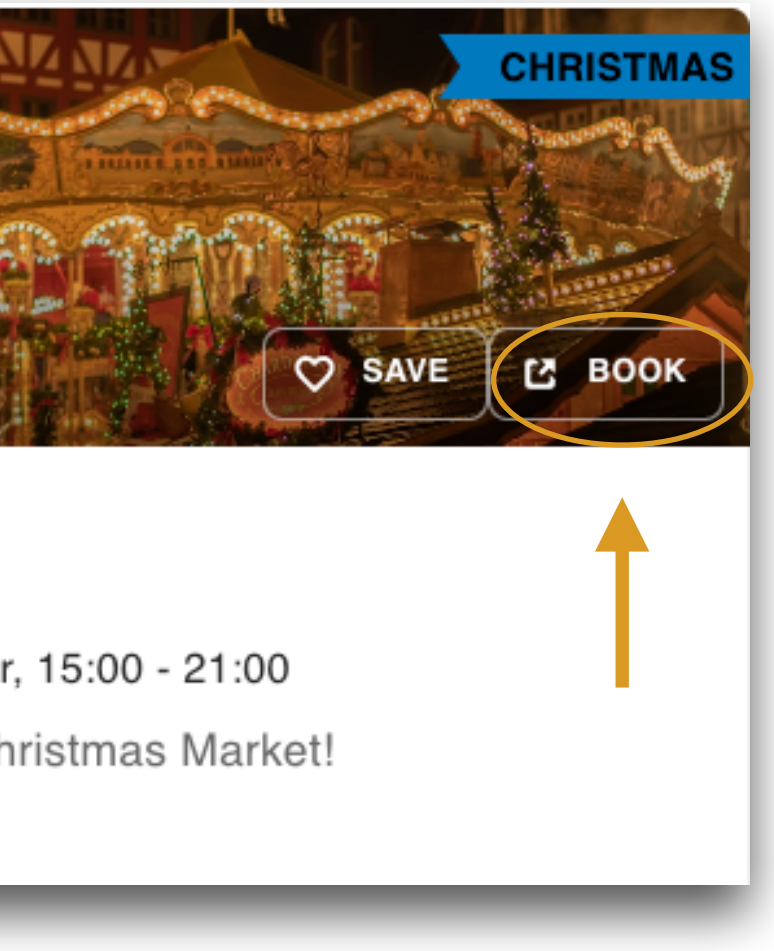

In this section, you have the possibility to add pricing information, a booking link (a book-button will automatically be shown on the event listing) or an RSVP form. To turn it on, just tick the related box.

#### Tips:

- Click on "RSVP OPTIONS" for further personalizing this feature.
- As you enable certain settings, you can check on the right-side, in real time, the preview of what the users will see.
- On the text-box on the bottom-left, you can also create a customized text for proving more information, informing about your GDPR policy, or for adding a personalized text when users fill in the RSVP form with their email addresses.

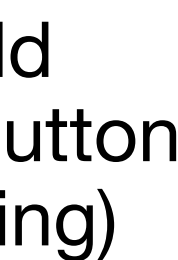

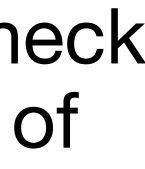

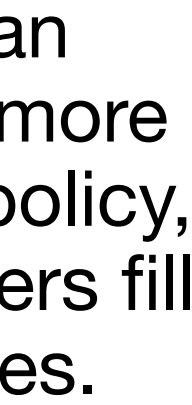

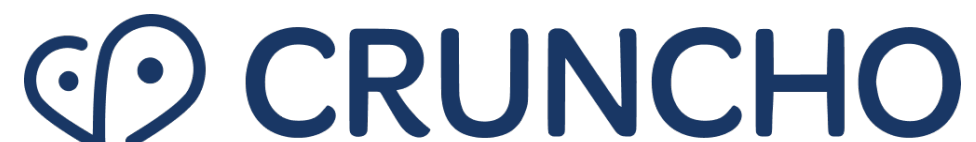

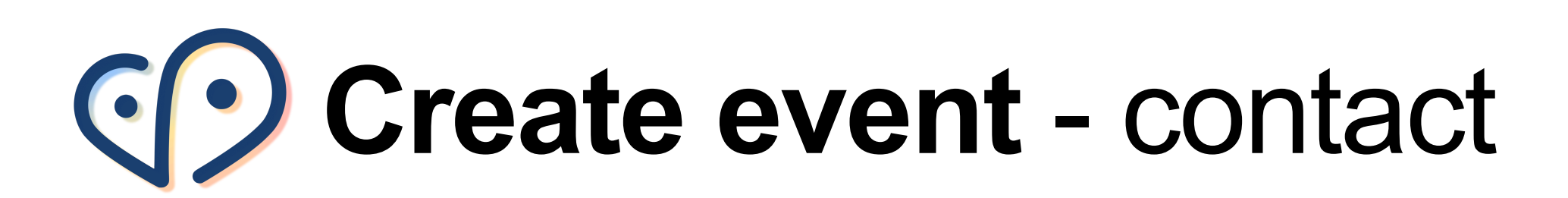

Event contact information

E-mail

stefano.vertua@cruncho.com

Website

https://cruncho.com

Add the appropriate **contact** information for the event.

#### **Contact tips:**

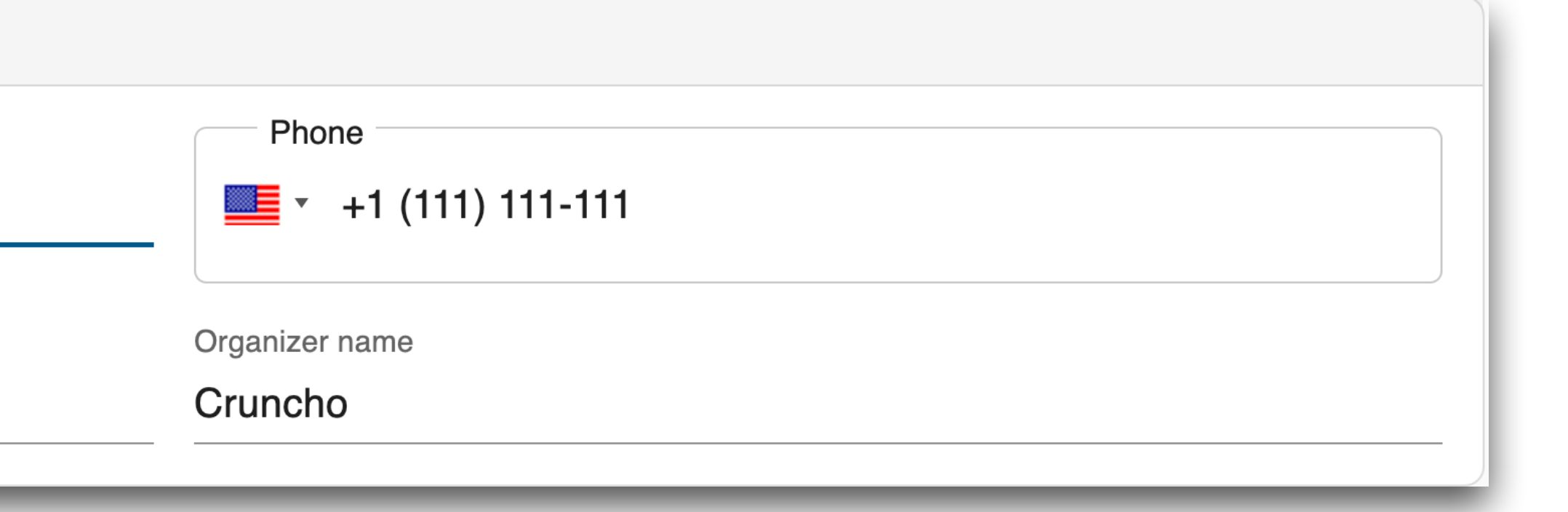

• Add your contact information such as your telephone number and email • Add a website link if you want to direct users to the official event website

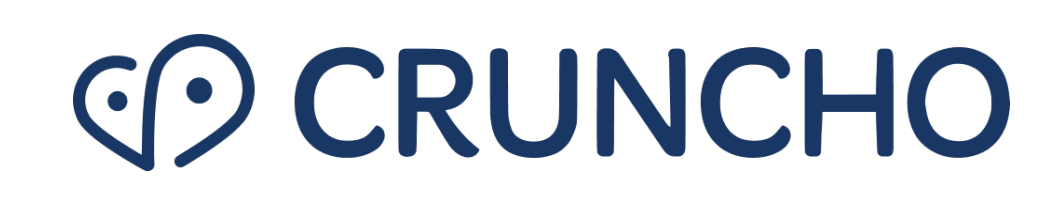

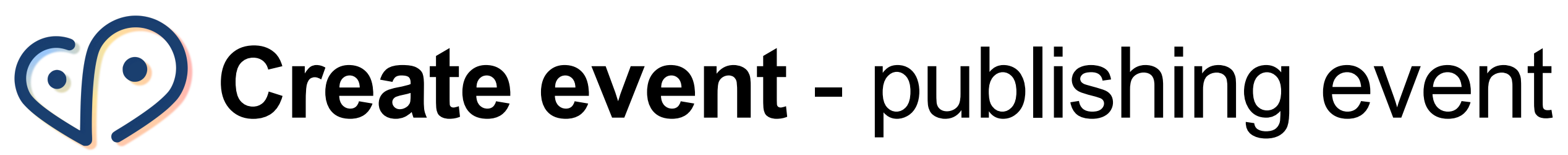

Choose to **highlight** the event, share with **groups**, and choose **publishing date** 

#### Tips:

- Choosing "Stick to top" or "Sponsor" will highlight the events in the calendar
- the event once submitted.
- Choose the preferred publishing date. If no date is chosen, this will default to today's date and time.
- later time.
- Click 'Submit Event' to have the event submitted to the Event Manager.

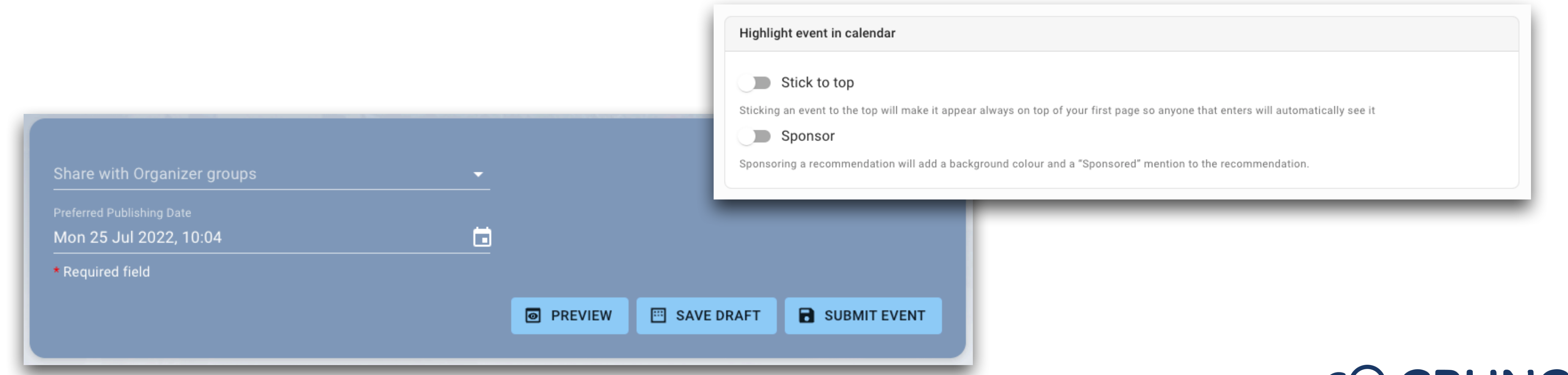

• If the event is part of an organizer group, select the group from the dropdown, so that each member of the group can view and edit

• Click 'Preview' to see how your event will look when published, or 'Save Draft' if you would like to save your event to return to at a

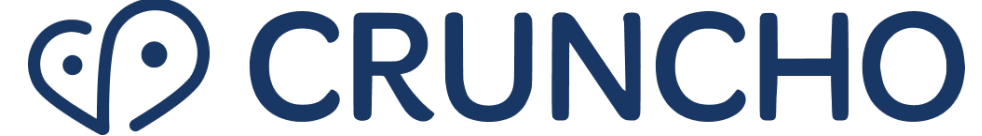

### **View created events**

| Q. | $\overline{\mathbf{O}}$                       | <b>Events</b> Quiz Use | rs Organizer groups Event template | es             |                                  | ▪ Hi S       |
|----|-----------------------------------------------|------------------------|------------------------------------|----------------|----------------------------------|--------------|
| E  | Events                                        |                        |                                    |                |                                  |              |
|    | ▶ Filter                                      |                        |                                    |                |                                  |              |
|    | <ul> <li>Current and upcoming even</li> </ul> | ents                   |                                    | 0 Haj          | ppening Now - 0 Draft - 1 Pendir | ig approva   |
|    | Name                                          | Date                   | Place                              | Created by     | Status                           | Dec          |
|    | Easter market                                 | 03/05/2023, 16:00 +9   | Ekbacksvägen 22                    | Jenny Nguyen   | Pending approval                 | $\checkmark$ |
|    | 🛈 Design Week                                 | 01/11/2023, 16:00 4    | Sweden Fashion House               | Stefano Vertua | Approved                         |              |
|    | Stockholm Marathon                            | 29/11/2023, 14:00      | Stockholm Olympic Stadium          | Stefano Vertua | Approved                         |              |
|    |                                               |                        | First < 1 >                        | Last           |                                  |              |
|    | <ul> <li>Past events</li> </ul>               |                        |                                    |                |                                  |              |
|    | Name                                          | Date                   | Place                              | Created by     | Status                           | Decision     |
|    | Cruncho Test 3                                | 18/10/2022, 16:00 +9   | Tele2 Arena                        | Jenny Nguyen   | Approved                         |              |
|    | Cruncho Test 2                                | 18/10/2022, 16:00 +9   | Avicii Arena                       | Jenny Nguyen   | Approved                         |              |

### Stefano (Admin - Quiz Moderator) CREATE NEW EVENT 2 Approved - 0 Rejected - 3 Total ′ × Î Actions

View events that you created.

- Once the event is created, you'll find it in the "Events" tab, along with all the other events.
- For every event, you have the possibility to click on the trash icon to delete the event. If the event has been fetched directly from Facebook, or if it's been created by an organizer, you have the additional possibility to approve or reject that very same event, by clicking on either  $\checkmark$  or  $\times$ .
- Only Admins and Moderators are authorised to post or reject events. Events rejected are sent back to the event organizer with a reason/ comment for rejection.
- Please note that it's possible to edit already posted/published events. You just need to click again on the event. Make your changes and click on the "Save & Close" button.

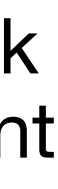

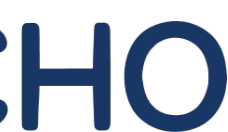

# Create event - Prefill with Facebook

| Basic information |                                      |                                                                         |                                              |
|-------------------|--------------------------------------|-------------------------------------------------------------------------|----------------------------------------------|
| Dasio mornation   |                                      |                                                                         |                                              |
| Name*             |                                      | Label                                                                   | - ×                                          |
|                   |                                      | Create or edit labels                                                   |                                              |
| Category *        |                                      |                                                                         |                                              |
| Write a short de  | Please provide t<br>the URL of the e | the ID of the Facebook event and is composed of a book.com/events/{ID}. | nt to import. It can<br>bout fifteen digits: |
|                   |                                      |                                                                         |                                              |
|                   | Facebook event ID                    |                                                                         |                                              |

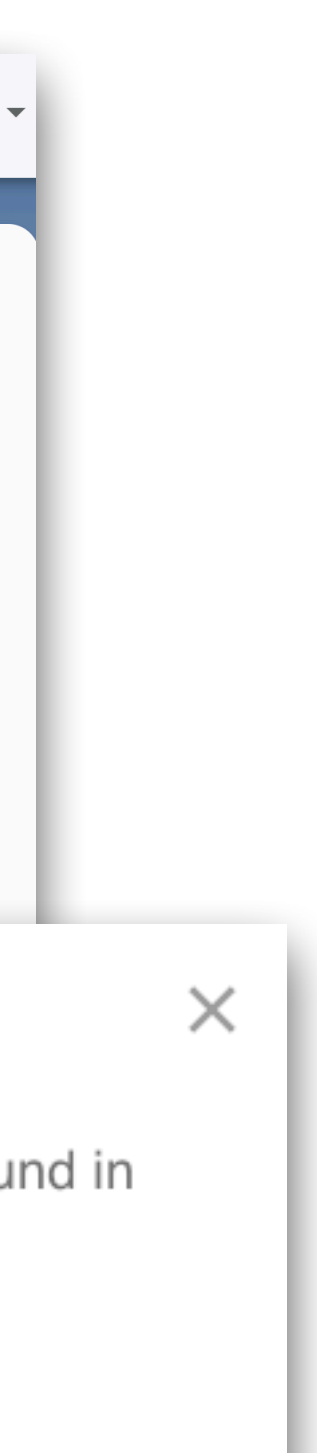

es on this

PREFILI

Would you like to add a **Facebook event** directly to your Event Manager?

We have implemented a brand new feature, in which you just need to copy the link or the Facebook event ID from the URL of the event and voilà, the main information (name of the event, description, pictures etc..) is copied in your Event Manager in a breeze.

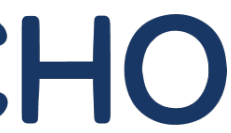

### • Printable Event List

#### **Evenemang i Lund**

Events Users Organizer groups Printable Event List Event templates

Scandinavian Design of Everyday Life 2022-10-06 12:00 Arts & Exhibition Kulturen i Lund

Centrala staden,Lund

Tegnérsplatsen 6, 223 50 Lund, Sweden

I utställningen Scandinavian Design of Everyday Life visas delar ur samlaren och författaren Thomas Lindblads unika samling av skandinaviska vardagsföremål. Från 1930-talet och fram till 1970-talet skapade några av Skandinaviens bästa formgivare bruksföremål för hemmet, som nu blivit eftertraktade klassiker. Nya idéer och nya material drev fram utvecklingen, och under efterkrigstiden började företag tävla om att förse konsumenterna med de bästa produkterna – bruksföremål med lång livslängd, där funktion, form och ekonomi samspelade

I Sverige förde Svenska Slöjdföreningen från 1910-talet en framgångsrik kampanj med målet att engagera konstnärer som formgivare i industrin. Idéerna formulerades bland annat av Gregor Paulsson i boken Vackrare Vardagsvara (1919). Nya material som aluminium, plast och rostfritt stål möjliggjorde masstillverkning till låga priser. Pressglaset genomgick en teknisk utveckling, som gjorde det både hållbart och billigt.

Danska, finska, norska och svenska designers fick efter andra världskriget stort utrymme att skapa vardagsföremål, och gick in för uppgiften med stort allvar. Produktionen kulminerade 1960 till 1970.

Konsumentorganisationerna var pådrivande när det gällde att utveckla funktionella bruksföremål och tillverkningen granskades bland annat av husmorsorganisationer. Det är ingen överdrift att säga att aldrig har så många välgjorda kastruller och andra ting sett dagens ljus, som i sextiotalets Skandinavien. Dessa framsteg väckte uppmärksamhet och fick priser på internationella utställningar och mässor.

Thomas Lindblads samling har byggts upp under 25 år och är den största och enda samlingen i sitt slag. Till utställningen har han valt ut såväl klassiker tillverkade i miljoner exemplar, som mer okända ting, som ändå var vägröjare för modernt tänkande. Upptäck, eller återupptäck, besticket Thebe, kastrullen Party, vickningsgaffeln Piruett, konservöppnaren Röda Clara, termosen Kaffemoster, Bernadottepannan och plastservisen Zoom. Många av tingen lever vidare i daglig tjänst – det är hållbar design. Utställningen kompletteras av Thomas Lindblads bok Design till vardags (2021) som kommer att finnas som läsexemplar i utställningen och till försäljning i museibutiken. Scandinavian Design of Everyday Life är en vandringsutställning skapad av Thomas Lindblad och Tove Alderin Studio. Kulturen i Lund är först ut med att visa den.

Scandinavian Design of Everyday Life 2022-10-07 12:00 Arts & Exhibition

#### Kulturen i Lund

Centrala staden,Lund

Tegnérsplatsen 6, 223 50 Lund, Sweden

I utställningen Scandinavian Design of Everyday Life visas delar ur samlaren och författaren Thomas Lindblads unika samling av skandinaviska vardagsföremål. Från 1930-talet och fram till 1970-talet skapade några av Skandinaviens bästa formgivare bruksföremål för hemmet, som nu blivit eftertraktade klassiker. Nya idéer och nya material drev fram utvecklingen, och under efterkrigstiden började företag tävla om att förse konsumenterna med de bästa produkterna – bruksföremål med lång livslängd, där funktion, form och ekonomi samspelade

I Sverige förde Svenska Slöjdföreningen från 1910-talet en framgångsrik kampanj med målet att engagera konstnärer som formgivare i industrin. Idéerna formulerades bland annat av

😹 🝷 Hi Stefano (Admin - Quiz Moderator) 🝷

Would you like to **print** the list with all the events? Look no further!

- By clicking on "Printable Event List", the whole list of all your events in easily accessible
- It's possible to see all the relevant information: name, date, category, venue, address and the event's description
- It is a handy tool if you'd list to print the whole list of all your events

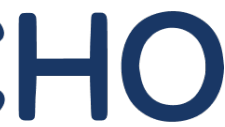

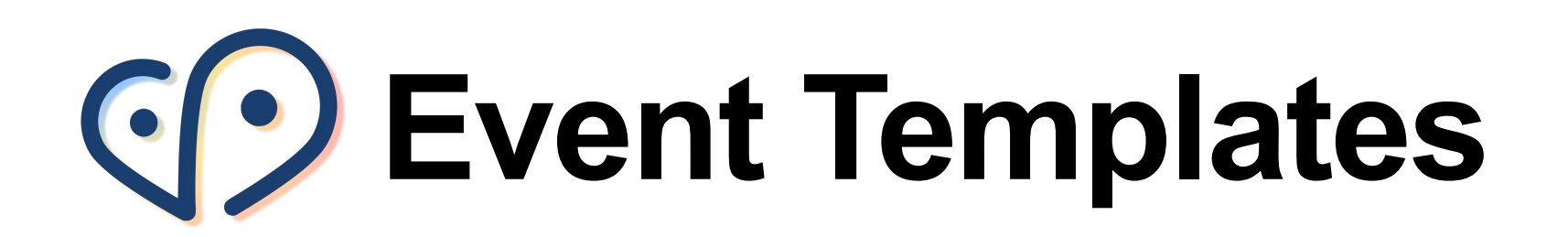

| E                                                     | vents Quiz    | Users       | Organizer groups Templa       | ates                   |
|-------------------------------------------------------|---------------|-------------|-------------------------------|------------------------|
| reate template                                        |               |             |                               |                        |
| Template basic information                            |               |             |                               |                        |
| Template name*<br>Template Test                       |               |             |                               |                        |
| ill in any of the remaining fields as if it were a re | eal event.    |             |                               |                        |
| Basic information                                     |               |             |                               |                        |
| Event name                                            |               |             |                               | Label                  |
|                                                       |               |             |                               | Create or edit labels  |
| Category                                              |               |             |                               |                        |
|                                                       |               |             |                               |                        |
| Description                                           |               |             |                               |                        |
| B I ⊻ S Normal ▼ 🗄 🗄                                  | P             | <i>72</i> 🙂 |                               |                        |
| Write a short descriptive text about your eve         | ent. What mig | ght be ir   | teresting for your visitor to | know about your event? |
| Pictures                                              |               |             | •                             | Videos                 |

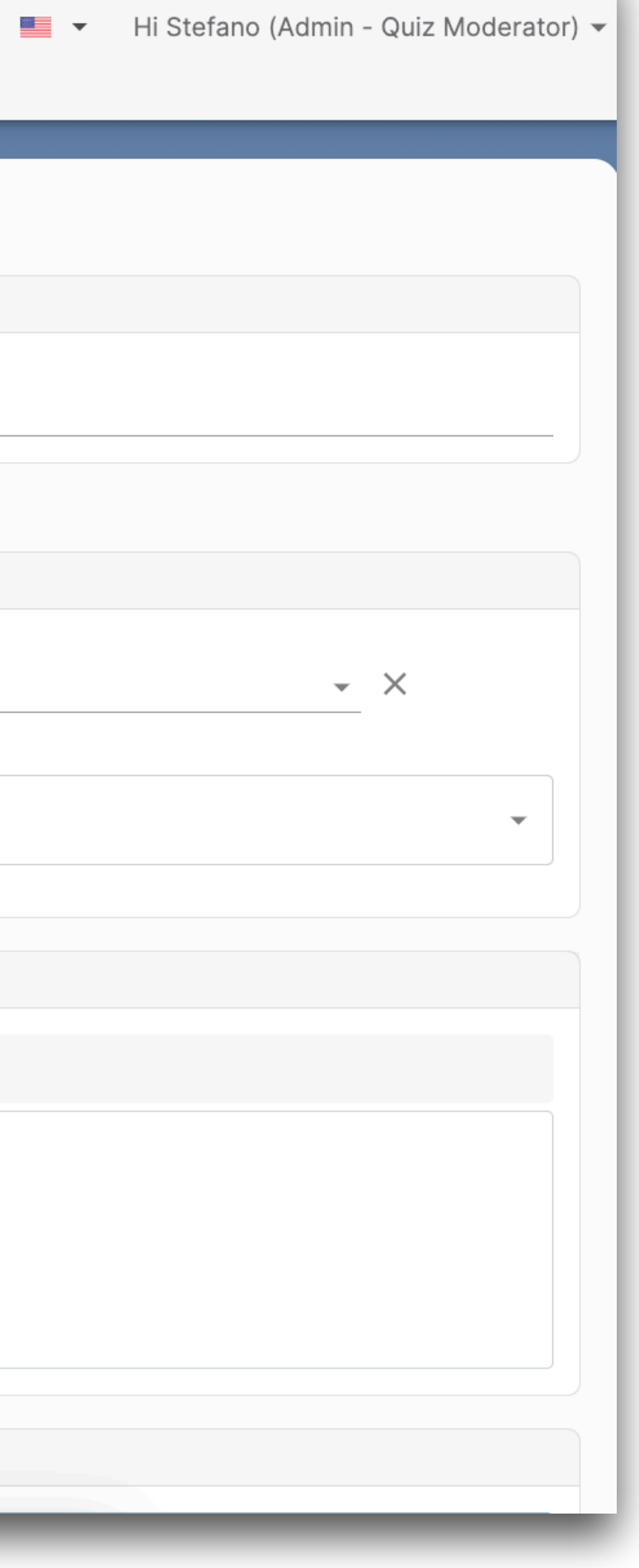

By Clicking on "**Event templates**", you get the possibility to create a template, so that you can streamline even more the event creation process.

- Give a name to your template, so that you can retrieve it when you need it
- If you wish, you can share this template with some of your organizer groups
- Create your template as if you were creating an event - the interface is the same!

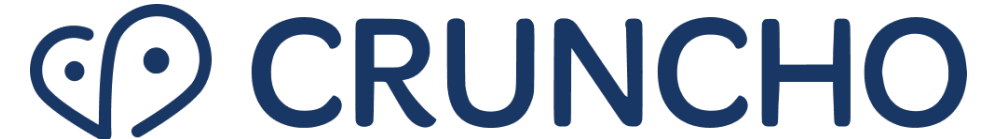

### If you have any questions, don't hesitate to contact us at hello@cruncho.com or call +46 73 530 3372

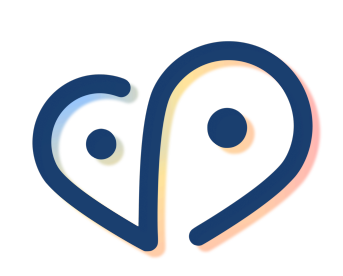

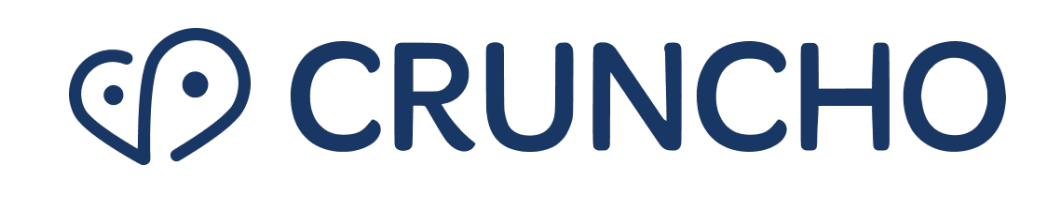